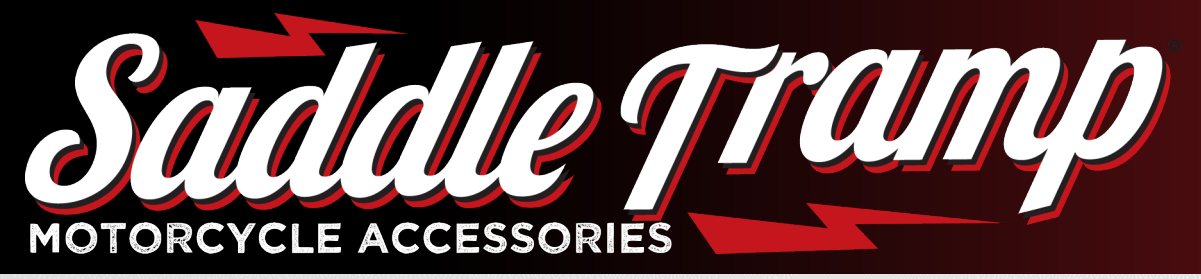

Updating H-D Factory radios

Prior to installing the Saddle Tramp BC-DSP, it is important to update the factory radio. The steps outlined below will demonstrate how to update, using a Windows PC.

NOTE: DSP Harness must not be connected when updating the OEM radio

- Click/copy this link <u>tiny.cc/6z0fvz</u>
- Select the Radio type

| SERVICE | H-D SERVICE INFORMATION PORTAL                                                                                                    |                                |
|---------|----------------------------------------------------------------------------------------------------|--------------------------------|
| ISRQSG_ | _1267029_1571025_en_US >                                                                                                    |                                |
| INF     | er search term                                                                                                    |                                |
|         |                                                                                                    | INSTRUCTIONS                   |
|         | 150.50                                                                                                    | Infotainment Support Resources |
|         | Table of Content                                                                                                    |                                |
|         | Infotainment Control Unit (IFCU)                                                                                                    |                                |
|         | Infotainment Control Unit (IFCU)<br>BOOM! BOX Audio     2019 and Later BOOM! GTS     BOOM! BOX 6.5GT     BOOM! BOX 4.3 Standard Radio     Dealer Locator Point Of Interest (POI) Advanced Audio System     2013 and Older Harmon Wireless Connectivity |                                |
|         | Wireless Connectivity, Headsets Electric Vehicle (EV)                                                                                                    |                                |

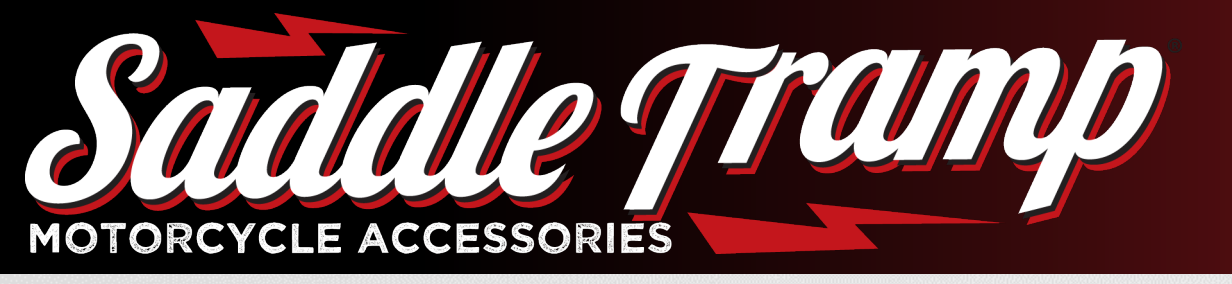

### Updating H-D Factory radios

| BOOM! BOX 4.3 Standard Radio |                         |                |                                         |                      |                                     |  |
|------------------------------|-------------------------|----------------|-----------------------------------------|----------------------|-------------------------------------|--|
| Table 7. BOOM! E             | 30X 4.3                 |                |                                         |                      |                                     |  |
| SOFTWARE AN                  | ID APPLICATION          | LATEST VERSION | SOFTWARE FILE LOCATION                  | HARDWARE PART NUMBER | OWNER'S MANUAL                      |  |
| BOOM! BOX 4.3 S              | tandard - North America | 1.22.0.1       | BOOM 4.3 Standard Radio - North America | 76000075             | Latest BOOM! BOX 4.3 Owner's Manual |  |
| BOOM! BOX 4.3 S              | tandard - International | 1.22.0.1       | BOOM 4.3 Standard Radio – International | 76000230             |                                     |  |

### Updating the factory installed radio:

- Select the region the vehicle was originally sold in
- In this example we're using North America NOTE: If you have a 6.5GT radio, please note the CVO variant

| OOM! BOX 6.5GT                                    |                |                                                        |                      |                              |  |  |
|---------------------------------------------------|----------------|--------------------------------------------------------|----------------------|------------------------------|--|--|
| Table 5.                                          |                |                                                        |                      |                              |  |  |
| SOFTWARE AND APPLICATION                          | LATEST VERSION | SOFTWARE FILE LOCATION                                 | HARDWARE PART NUMBER | OWNER'S MANUAL               |  |  |
| BOOM! BOX 6.5GT Premium Radio - North America     | 1.22.0.3       | GEN1 BOOM 6.5GT Premium Radio - North America          | 76000076             | 2018 BOOM! BOX Owner's Manua |  |  |
| BOOM! BOX 6.5GT Premium Radio - Europe            | 1.22.0.3       | GEN1 BOOM 6.5GT Premium Radio - Europe                 | 76000231             |                              |  |  |
| BOOM! BOX 6.5GT Premium Radio - International     | 1.22.0.3       | GEN1 BOOM 6.5GT Premium Radio - International          | 76000232             |                              |  |  |
| BOOM! BOX 6.5GT CVO Premium Radio - North America | 1.22.0.3       | GEN1 BOOM! BOX 6.5GT CVO Premium Radio - North America | 76000228             |                              |  |  |
| BOOM! BOX 6.5GT CVO Premium Radio - Europe        | 1.22.0.3       | GEN1 BOOM! BOX 6.5GT CVO Premium Radio - Europe        | 76000229             |                              |  |  |

#### BOOM! BOX Audio

| able 3.                             |                |                          |                                                                                    |                            |  |  |  |
|-------------------------------------|----------------|--------------------------|------------------------------------------------------------------------------------|----------------------------|--|--|--|
| SOFTWARE AND APPLICATION            | LATEST VERSION | LATEST SOFTWARE FILE     | HARDWARE PART NUMBER                                                               | OWNER'S MANUAL             |  |  |  |
| BOOM! BOX GTS - North America       | M23.22.27.00   | swdl boombox GTS DOM.zip | <ul> <li>76000783</li> <li>76000779</li> <li>76000788</li> <li>76000796</li> </ul> | BOOM! BOX GTS Owner's Manu |  |  |  |
| BOOM! BOX GTS - Europe (HDI)        | M23.22.27.00   | swdl boombox GTS HDI.zip | <ul><li>76000784</li><li>76000780</li><li>76000787</li><li>76000797</li></ul>      |                            |  |  |  |
| BOOM! BOX GTS - Rest of World (ROW) | M23.22.27.00   | swdl boombox GTS ROW.zip | <ul> <li>76000785</li> <li>78000784</li> </ul>                                     |                            |  |  |  |

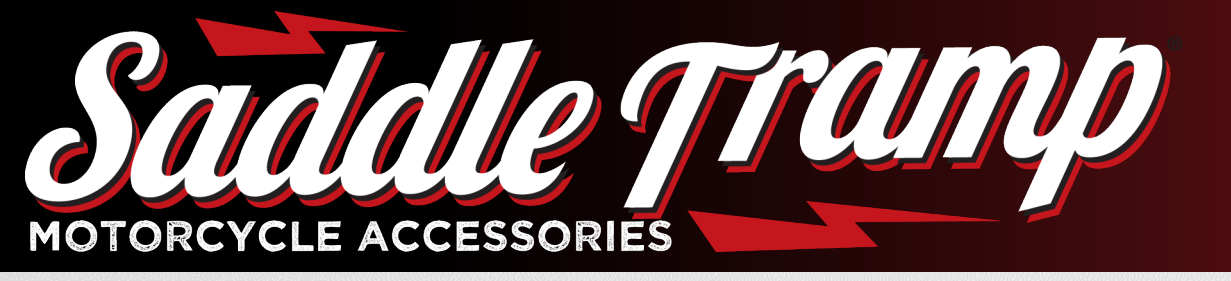

### Updating H-D Factory radios

- Download the .ZIP file
- Right click mouse, select "Extract all"
- Click browse and click the USB drive
- Click Extract

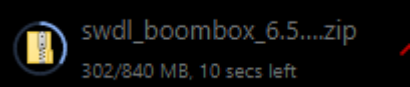

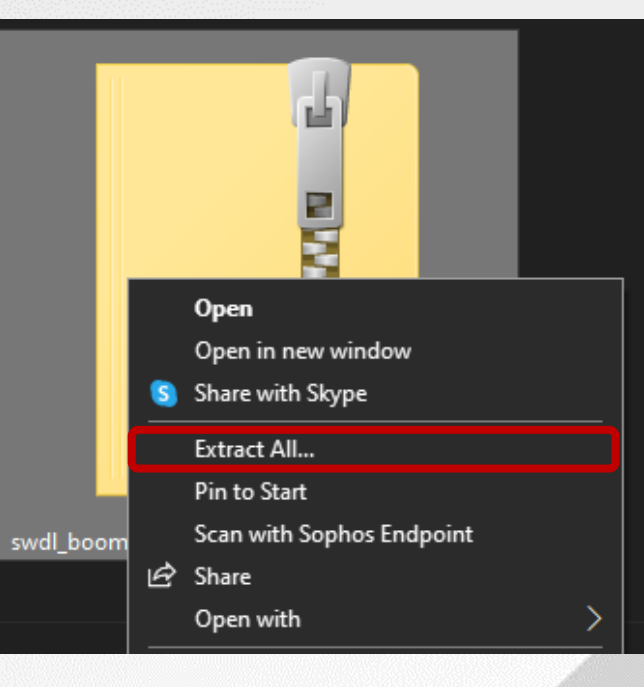

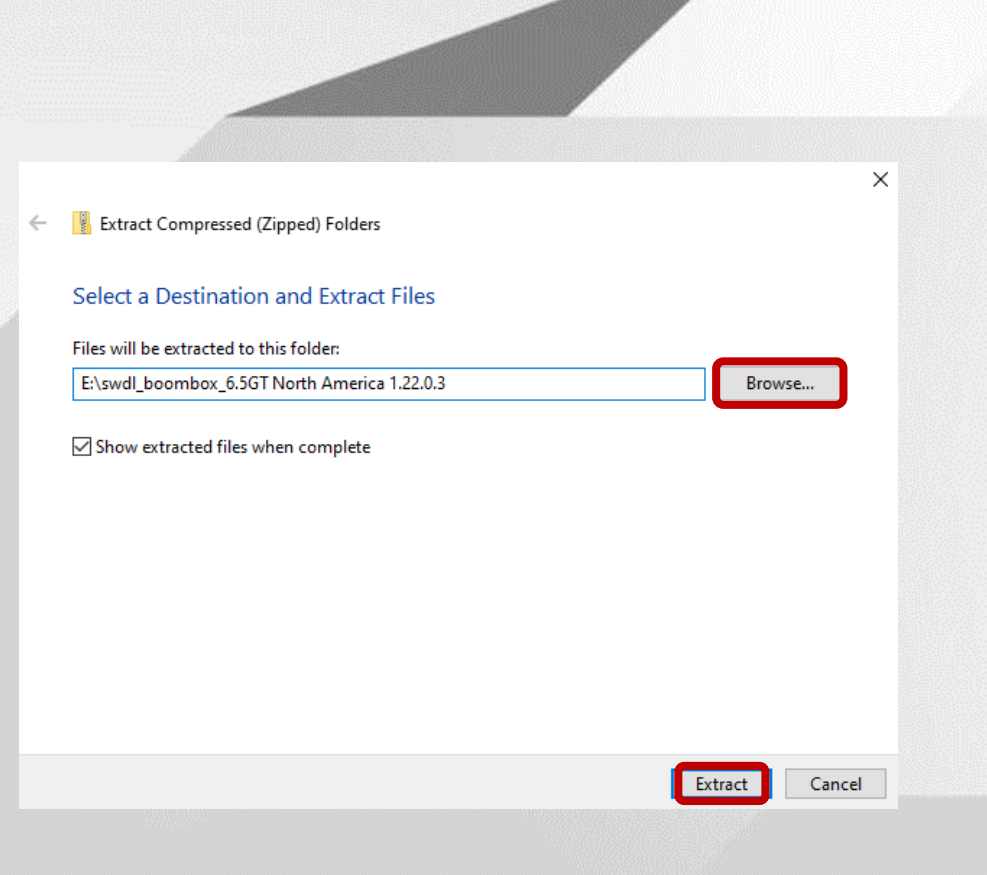

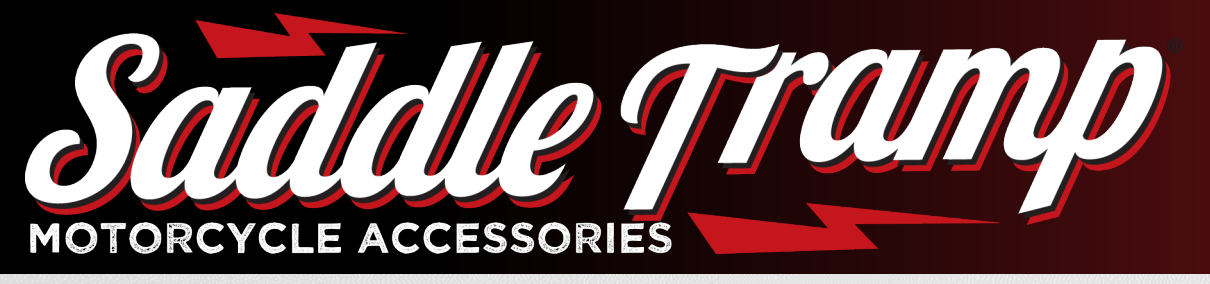

### Updating H-D Factory radios

- Connect USB to radio port on the motorcycle
- Turn on motorcycle
- A screen will pop up, click OK

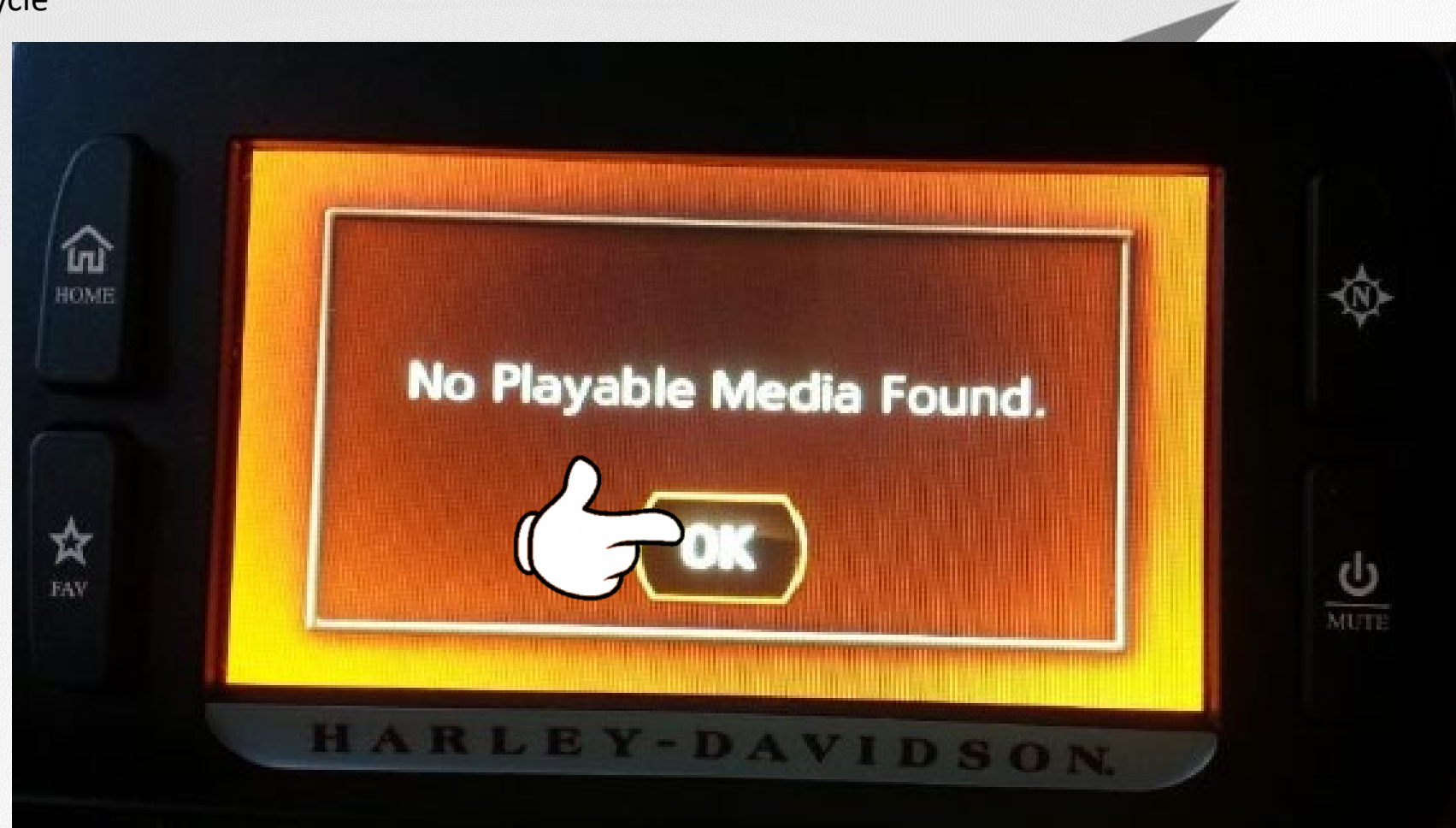

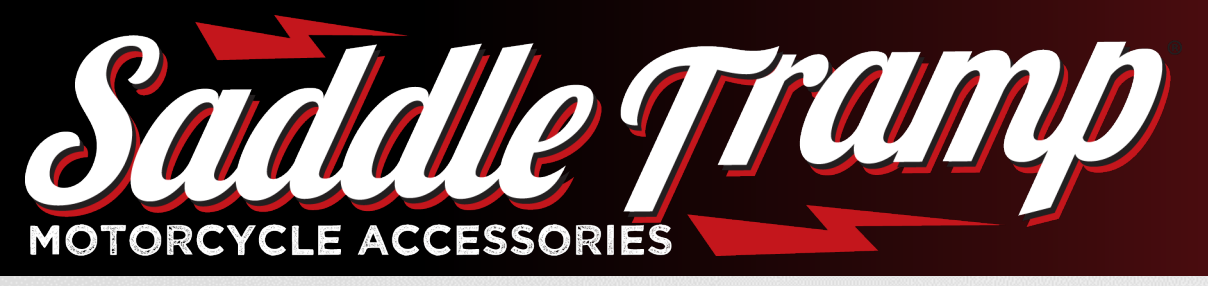

Updating H-D Factory radios

### Updating the factory installed radio:

• Wait for the authentication process to AutoStart

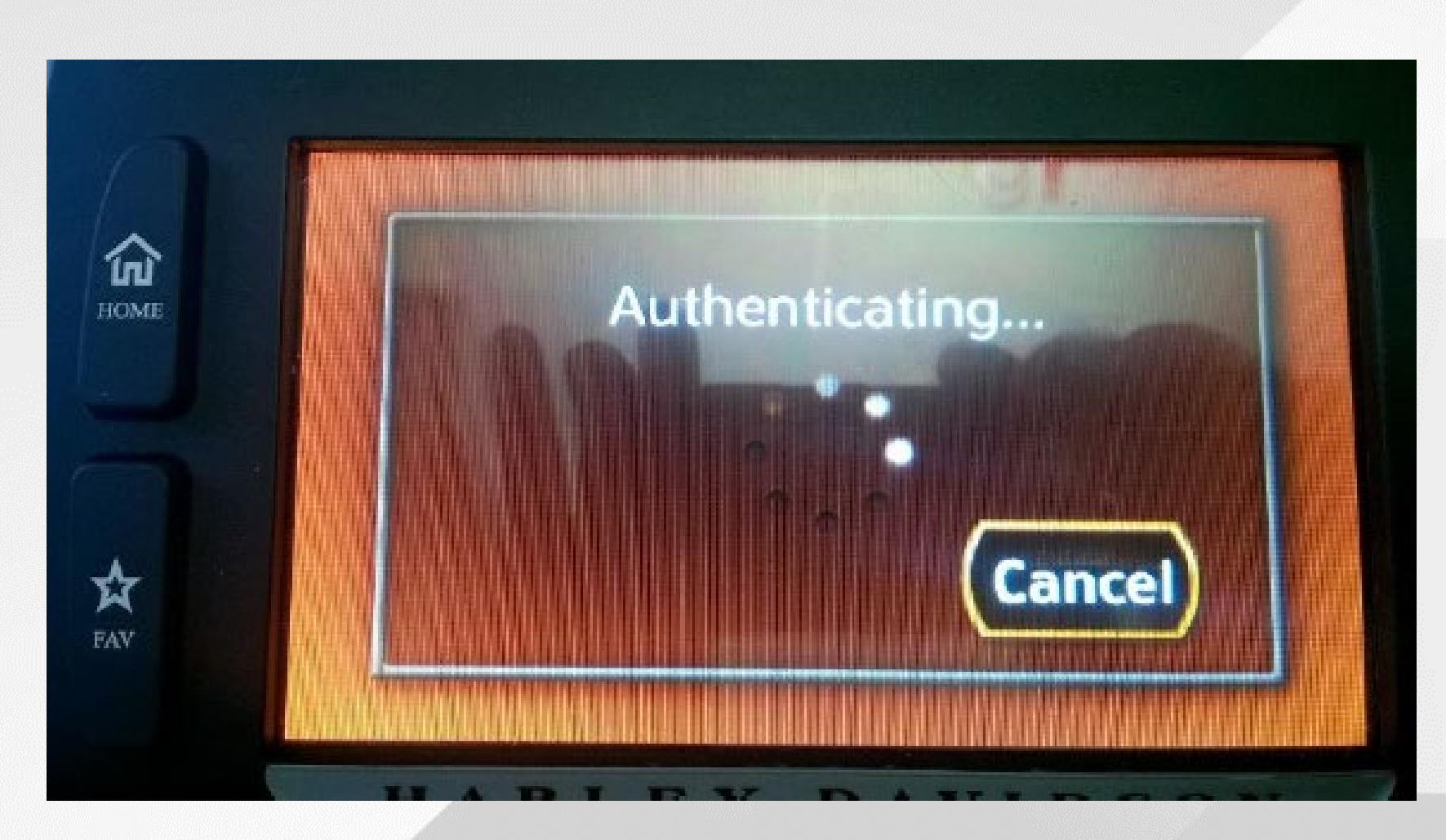

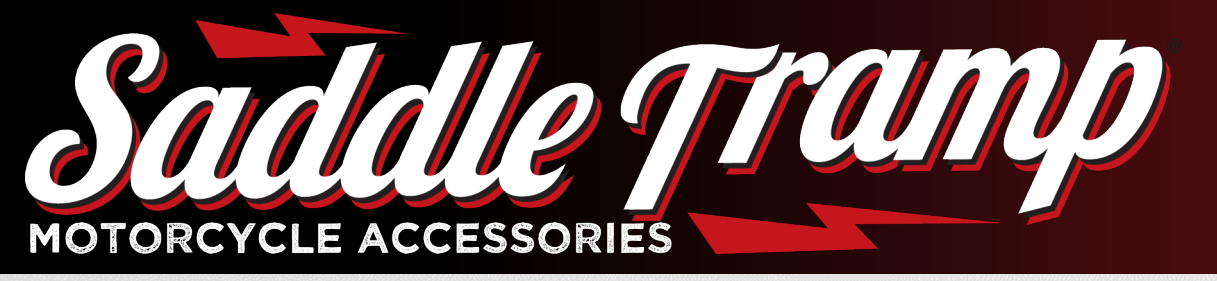

### Updating the factory installed radio:

• With ignition on, Click YES

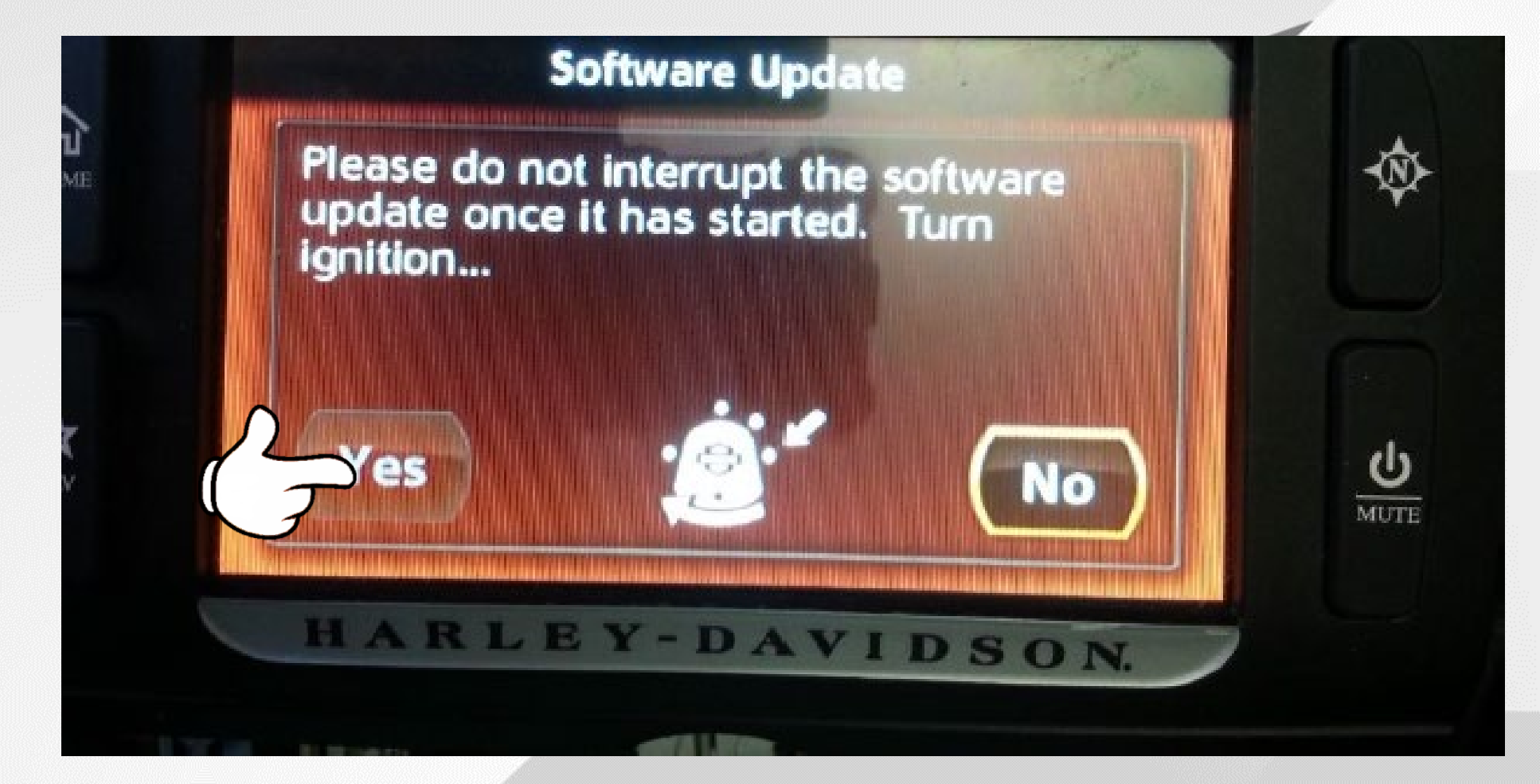

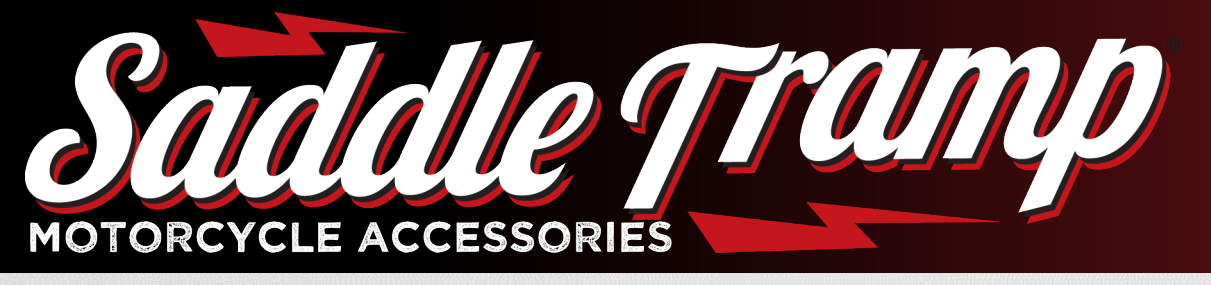

### Updating H-D Factory radios

- Wait until the updated is complete
- Radio will restart
- Turn off Motorcycle
- Remove USB from vehicle

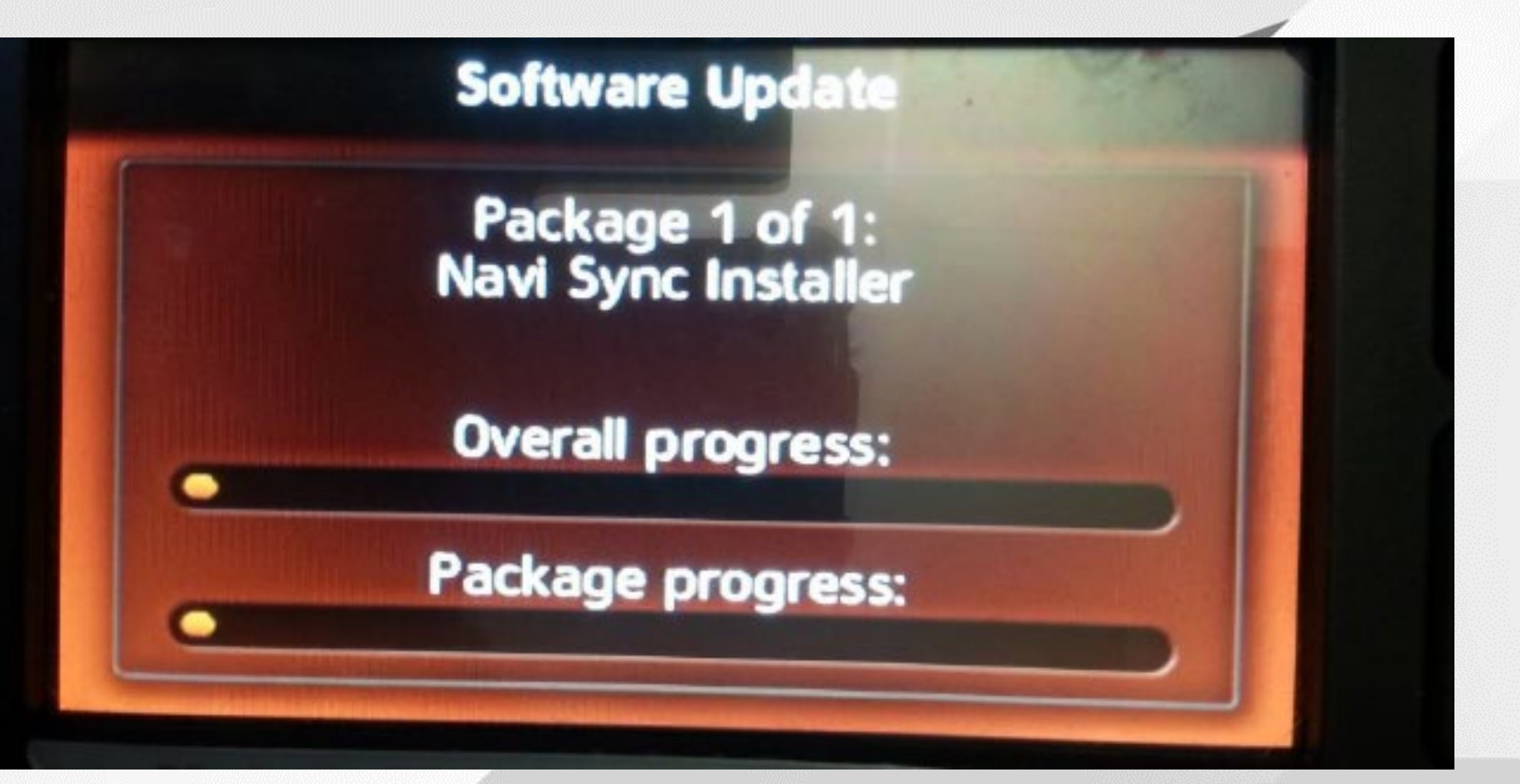